## 大学のWi-Fiに接続する (Android/Chromebook/Linux)

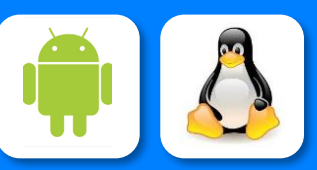

どうしてもうまく接続できない場合には、 情報戦略機構にご相談ください。

このマークの近くで

利用できます

IbarakiUniversity

Ver.2023.7.14

| SSID  | eduroam                           |             |
|-------|-----------------------------------|-------------|
| 茨大ID  | <u>23c5678q</u> @vc.ibaraki.ac.jp | 下線部は自分の学生番号 |
| パスワード | 自分のパスワード                          |             |

自分のPCなどを茨城大学のWi-Fiに接続するには、上の情報を設定します。 Android / Chromebook / Linux系列では、より多くの設定項目を求められる ことがあります。以下を参考に設定してください。

|              |               |                | ( Spor )                                                 |  |
|--------------|---------------|----------------|----------------------------------------------------------|--|
| 認証規格         | IEEE 802.1x   |                |                                                          |  |
| セキュリティの種類    | WPA2エンタープライズ  |                | 「ネットワーク認証方式」として                                          |  |
| 暗号化の種類       | AES           |                | ひとつになっている場合には、                                           |  |
| EAP方式        | РЕАР          |                | 「 <b>PEAP-MSCHAP v2</b> 」を選択します。                         |  |
| フェーズ2認証      | MSCHAP        |                |                                                          |  |
| CA証明書        | システム証明書を使用    |                | 「快証9る」を迭択しないと接続でさ<br>ないこともあるようです。                        |  |
| オンライン認証ステータス | 検証しない         |                |                                                          |  |
| ドメイン         | ibaraki.ac.jp |                |                                                          |  |
| ID           | 自分の茨大ID       |                | ー度設定するとPCなどが設定情報を記                                       |  |
| 匿名ID         | (入力しない)       | 一皮             |                                                          |  |
| パスワード        | 自分のパスワード      | 信し             | ますので、接続のたひに人力する                                          |  |
| 「青報戦略機構      |               | 必安<br>を変<br>すの | 必要はのりません。なわ、ハスワー<br>を変更するとWi-Fi接続できなくなり<br>すので、再設定が必要です。 |  |

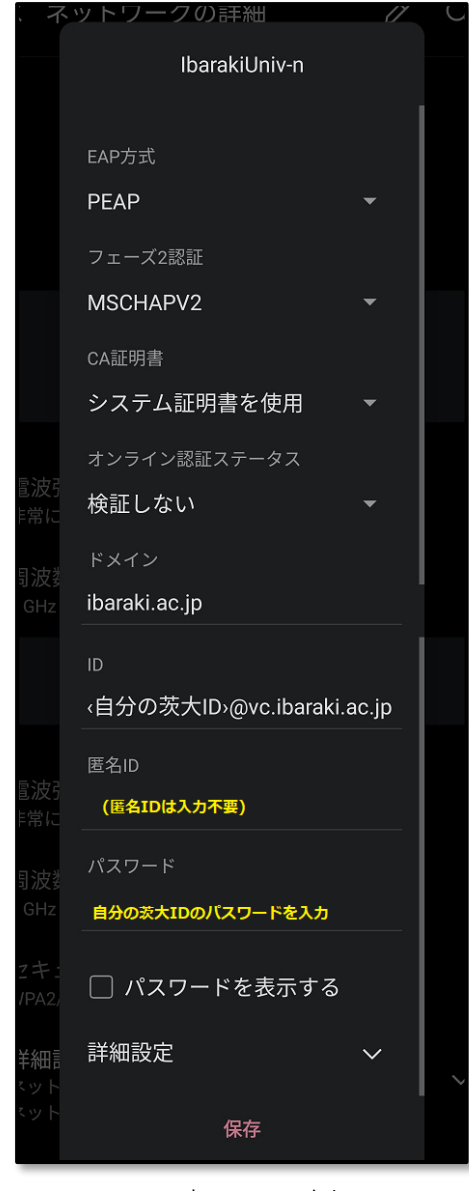

設定画面の例